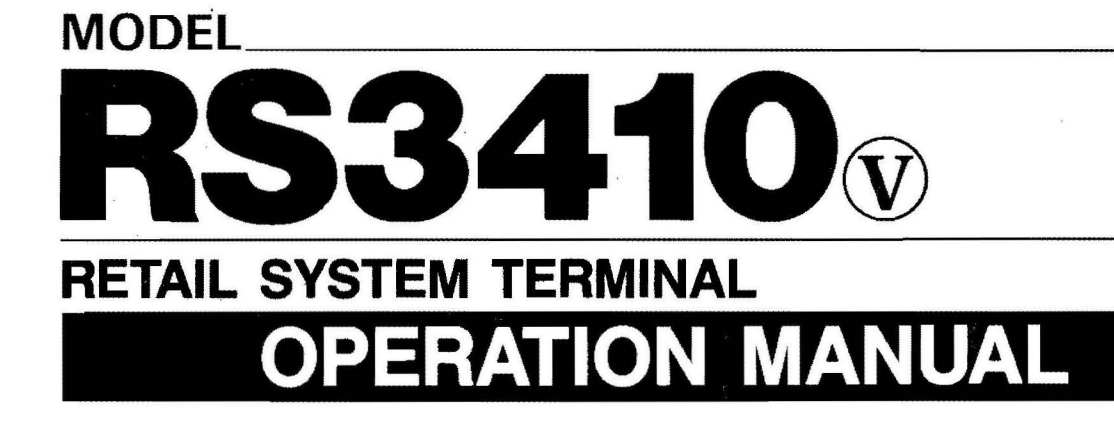

## **OMRON**

## TABLE OF CONTENTS

| 1. | INTRODUCTION |                                                |        |  |  |  |
|----|--------------|------------------------------------------------|--------|--|--|--|
|    | 1.1          | Manual Overview                                | 1      |  |  |  |
|    | 1.2          | Appearance 1-1                                 | 1      |  |  |  |
|    | 1.3          | Basic Terminal Components                      | 2      |  |  |  |
| 1  |              | 1.3.1 Power Switch                             | 2      |  |  |  |
|    |              | 1.3.2 Printer Lid Lock 1-2                     | 2      |  |  |  |
|    |              | 1.3.3 Cash Drawer Lock 1-2                     | 2      |  |  |  |
|    |              | 1.3.4 Mode Lock                                | 2      |  |  |  |
|    | 14           | Keyboard Layout                                | ŝ      |  |  |  |
|    | 15           | Dienley                                        | ŝ      |  |  |  |
|    | 1.0          | 151 Sumbole 1-F                                | ź      |  |  |  |
|    |              | 1.5.1 Symbols                                  | ź      |  |  |  |
|    | 16           | $\frac{1.6.2}{\text{Printor}} = \frac{1.6}{2}$ | ŝ      |  |  |  |
|    | 1.0          | 1.6.1 Pibbon Casesta Penlacement               | Å.     |  |  |  |
|    |              | 1.6.2 Paper Poll Installation                  | Å.     |  |  |  |
|    |              | 1.6.2 Faper Roll Installation                  | 7      |  |  |  |
|    |              | 1.6.4 Storm Performant                         | 1<br>0 |  |  |  |
|    |              | 1.6.4 Stamp Replacement                        | 5<br>0 |  |  |  |
|    |              | 1.6.5 Clearing Jammed Paper I-8                | 5      |  |  |  |
| 0  | DAVM         | CNT                                            |        |  |  |  |
| 4. |              | CNI<br>Subtratel Display                       | 1      |  |  |  |
|    | 2.1          | Cante Madia                                    | 1      |  |  |  |
|    | 2.4          | Cash Media $2^{-1}$                            | 1      |  |  |  |
|    |              | 2.2.1 Direct Casin                             | 1      |  |  |  |
|    |              | 2.2.2  Amount Tenuereu   2.1                   | 1      |  |  |  |
|    | 22           | Z.Z.O Treset Cash                              | י<br>ז |  |  |  |
|    | 2.0          | 2.3.1 Direct MISC 2-C                          | 5<br>0 |  |  |  |
|    |              | 2.3.1 Direct Most                              | 2      |  |  |  |
|    |              | 2.0.2 Amount Tendered                          | 2      |  |  |  |
| 3. | REG-N        | NODE OPERATION                                 |        |  |  |  |
|    | 3.1          | Cashier Sign On/Off 3-1                        | 1      |  |  |  |
|    |              | 3.1.1 Cashier Sign On 3-1                      | 1      |  |  |  |
|    |              | 3.1.2 Cashier Sign Off 3-1                     | 1      |  |  |  |
|    | 3.2          | Clerk Sign In/Out 3-1                          | 1      |  |  |  |
|    |              | 3.2.1 Clerk Sign In 3-1                        | 1      |  |  |  |
|    |              | 3.2.2 Clerk Sign Out 3-2                       | 2      |  |  |  |
|    | 3.3          | Department Registration 3-2                    | 2      |  |  |  |
|    |              | 3.3.1 Normal Department 3-2                    | 2      |  |  |  |
|    |              | 3.3.2 Single Item Cash Department. 3-2         | 2      |  |  |  |
|    |              | 3.3.3 HALO Override 3-3                        | ŝ      |  |  |  |
|    | 3.4          | PLU (Price Look-up) Registration 3-3           | ŝ      |  |  |  |
|    | •••          | 3.4.1 Normal PLU 3-3                           | 3      |  |  |  |
|    |              | 3.4.2 Single Item Cash PLU 3-3                 | 3      |  |  |  |
|    |              | 343 One-shot PLU 3-4                           | í      |  |  |  |
|    | 3.5          | SD (Sub-department) Registration 3-4           | i      |  |  |  |
|    | 0.0          | 3.5.1 Normal SD 3-4                            | i      |  |  |  |
|    |              | 3.5.2 Single Item Cash SD 3-4                  | 1      |  |  |  |
|    |              | 353 HALO Override                              | 4      |  |  |  |
|    | 36           | ID Number Entry 3-5                            | ŝ      |  |  |  |
|    | 0.0          | 3.6.1 Non Add                                  | ŝ      |  |  |  |
|    |              | 362 Article Number 3-F                         | ś      |  |  |  |
|    |              | 3.6.3 Account Number 3-F                       | ś      |  |  |  |
|    | 37           | Time Display                                   | ś      |  |  |  |
|    | 3.8          | No Sale                                        | á      |  |  |  |
|    | 30           | Inclusive VAT Print Out                        | a      |  |  |  |
|    | 3 10         | Receint/Stub Issue                             | å      |  |  |  |
|    | 0.10         | 3 10 1 Manual Receipt Issue                    | á      |  |  |  |
|    |              | 3.10.2 Manual Stub Issue                       | ŝ      |  |  |  |
|    |              |                                                | 2      |  |  |  |

.

•

## 4. REG/X-MODE OPERATION

|    | 4.1        | Corrections                                        | L         |
|----|------------|----------------------------------------------------|-----------|
|    |            | 4.1.1 Error Correct                                | L         |
|    |            | 4.1.2 Void                                         | L         |
|    |            | 4.1.3 Transaction Void 4-1                         | L         |
|    | 4.2        | Reduction/Surcharge                                | L         |
|    |            | 4.2.1 Item % Discount                              | L         |
|    |            | 4.2.2 Item Amount Minus                            | I         |
|    |            | 4.2.3 Subtotal % Discount 4-2                      | 2         |
|    |            | 4.2.4 Subtotal % Plus 4-2                          | )         |
|    | 43         | Refund Operation 4-9                               | 2         |
|    | 1.0        | 4.3.1 Refund 4-9                                   | 2         |
|    |            | $4.3.2  \text{General Refund} \qquad \qquad 4.4.2$ | 5         |
|    | A A        | Till Operation $4-3$                               | ź         |
|    | т.т        | A 1 Received on Account                            | ź         |
|    |            | 4.4.2 Poid Out $4.5$                               | י<br>ב    |
|    | 4 5        | 4.4.2                                              | י<br>כ    |
|    | 4.0        | 4=3                                                | 2<br>4    |
|    |            | 4.5.1 Formats                                      | t<br>A    |
|    |            | 4.5.2 Uperation                                    | t         |
| _  |            |                                                    |           |
| 5. | X-MOI      | DE OPERATION                                       |           |
|    | 5.1        | Date Setting                                       | L         |
|    | 5.2        | Time Setting                                       | Ĺ         |
|    | 5.3        | Printer Control                                    | L         |
|    | 5.4        | Cashier/Clerk Setting                              | i         |
|    |            | 5.4.1 Cashier Code Setting 5-2                     | 2         |
|    |            | 5.4.2 Cashier ID Setting 5-2                       | 2         |
|    |            | 5.4.3 Cashier Name Setting                         | 2         |
|    |            | 5.4.4 Clerk Code Setting                           | 3         |
|    |            | 5.4.5 Clerk Name Setting                           | 3         |
|    |            | 5.4.6 Clerk Status Programming                     | 3         |
|    |            | 5.4.7 Cashier/Clerk Data Read                      | 3         |
|    |            |                                                    |           |
| 6. | Z-MOI      | DE OPERATION                                       |           |
|    | 6.1        | Stock Adjustment                                   | L         |
|    |            | 6.1.1 Addition of Stock 6-1                        | L         |
|    |            | 6.1.2 Reduction of Stock 6-1                       | 1         |
|    |            |                                                    | -         |
| 7. | REPOR      | TS                                                 |           |
|    | 7.1        | General 7-1                                        | 1         |
|    | 7.2        | Terminal Report 7-2                                | 2         |
|    | 7.3        | Clerk Report 7-3                                   | 3         |
|    | 7.4        | Cashier Report 7-4                                 | 1         |
|    | 7.5        | CID (Cash In Drawer) Report 7-5                    | 5         |
|    | 76         | Department Report 7-6                              | ŝ         |
|    | 77         | Department Period-to-Date Report 7-7               | 7         |
|    | 78         | Profit Pariod-to-Date Report 7-8                   | 2         |
|    | 7.0        | PLU/SD Pange Report 7-0                            | י<br>ג    |
|    | 7.10       | DI U/SD hu Department Penert                       | 7<br>1 () |
|    | 7.10       | DI II/SD Stock Papart 7                            | 10        |
|    | 7.11       | PLOYOD SUCK Report                                 | 11        |
|    | 7.12       | NAT Demonst                                        | 12        |
|    | 1.13       | VAI Report                                         | 13        |
| 0  | D 1 T 1    | CAPTURING FUE                                      |           |
| 8. | DAIA       | Carturing File Near Full R-1                       | 1         |
|    | ð.1<br>0.0 | Capturing File Off Line Q-                         | 1         |
|    | 8.2        | Capturing rile On Line                             | 1         |
|    | 8.3        | Capturing file full                                | *         |

,

This is a "Table of Contents preview" for quality assurance

The full manual can be purchased from our store: https://the-checkout-tech.com/manuals/omron/RS-3410 operation manual.html

And our free Online Keysheet maker: https://the-checkout-tech.com/Cash-Register-Keysheet-Creator/

HTTPS://THE-CHECKOUT-TECH.COM